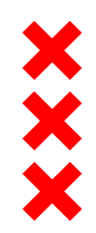

# **Green Office Amsterdam**

7/Ikm w

# November 2019

### Amsterdam: een duurzame stad in 2050

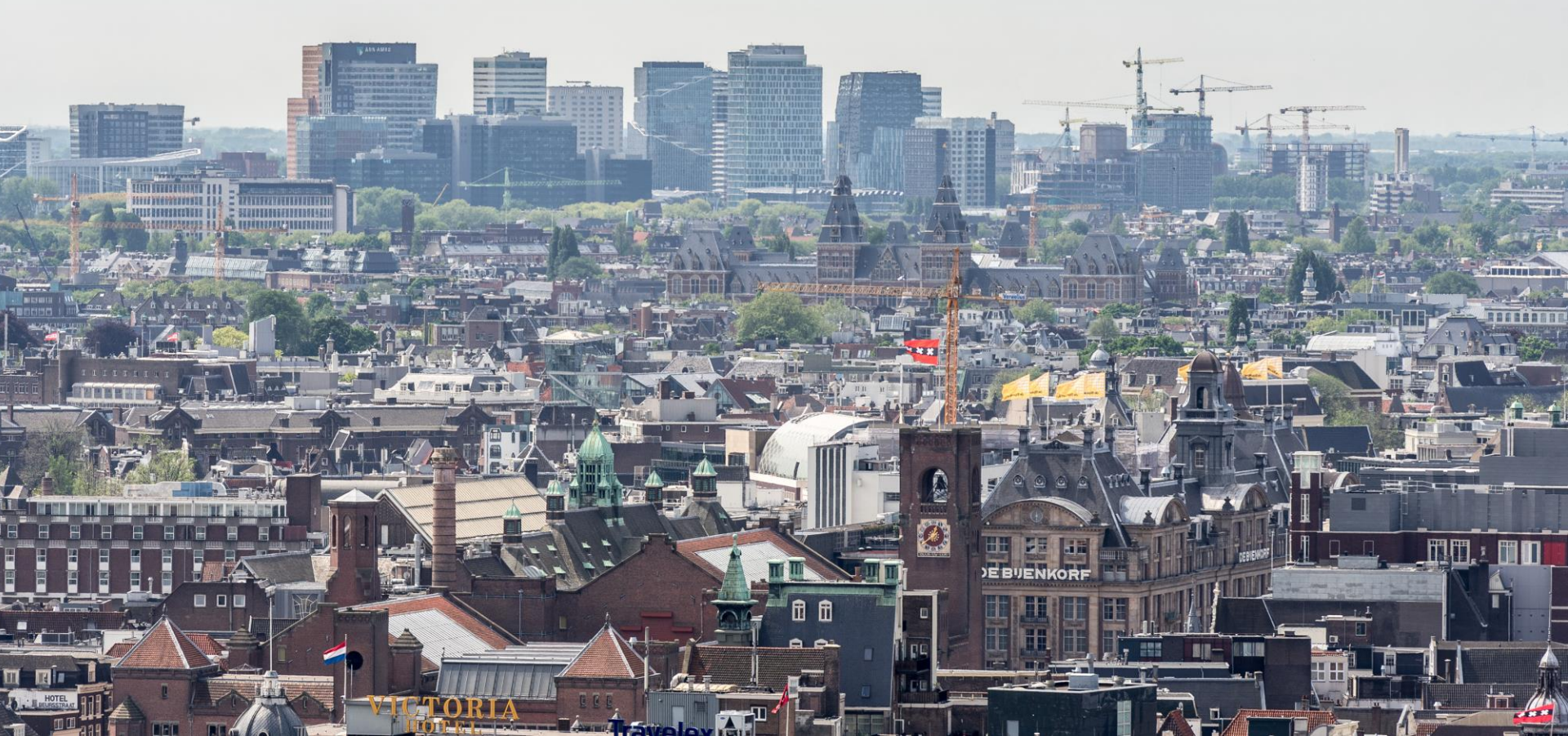

## Contract Dat betekent dat de stad Amsterdam .....

- ✓..in 2050 95% minder CO₂ uitstoot ten opzicht van 1990
- ✓ ..in 2040 aardgasvrij is
- ✓ ..in 2025 65% van al het huishoudelijk afval te scheiden is voor hergebruik
- ✓..in 2030 50% minder gebruik maakt van primaire grondstoffen dan nu
- ✓..1 miljoen zonnepanelen aanlegt op daken
- ✓..in 2050 een volledig circulaire economie heeft
- ✓.. hele bebouwde kom in 2030 uitstootvrij is voor al het vervoer
- ✓ ..in 2050 klimaatbestendig is

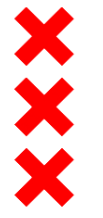

### Om dat te bereiken zijn er grote stedelijke programma's

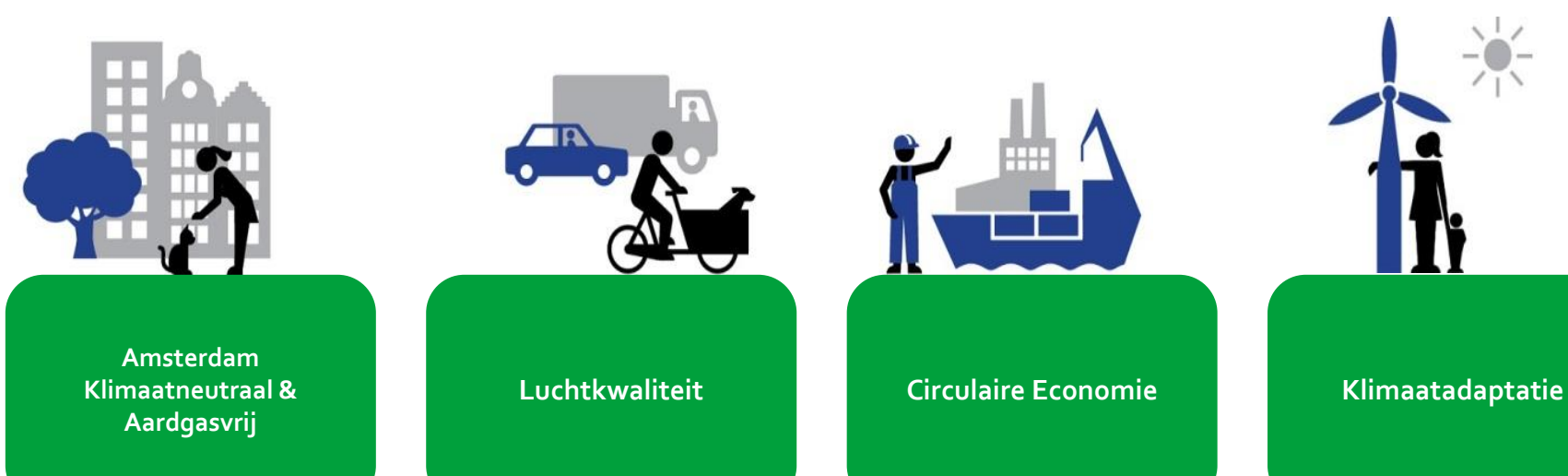

# waar we als organisatie het goede voorbeeld moeten geven Amsterdam Circulaire Luchtkwaliteit Klimaatneutraal & Klimaatadaptatie Economie Aardgasvrij

Duurzame Gemeentelijke Organisatie

### Wat betekent dit voor de eigen organisatie...?

PER

0

16

0

# Dat betekent dat de gemeentelijke organisatie.....

- ✓..in 2030 een CO2-neutrale bedrijfsvoering heeft
- ✓..in 2040 aardgasvrije gebouwen heeft
- ✓..75% van het bedrijfsafval scheidt
- ✓..maximaal energie bespaart en energie opwekt
- ✓..in 2030 alle producten circulair inkoopt
- 🗸 .. in 2030 een uitstootvrij wagenpark heeft
- ✓ ..in 2050 klimaatbestendig is

### Aanpak - eerst weten waar we staan

- Energieverbruik eigen organisatie inzichtelijk gemaakt
- CO2 footprint organisatie berekend

XXXX

Energie opgewekt op eigen vastgoed en potentie voor zonne-energie naar toekomst

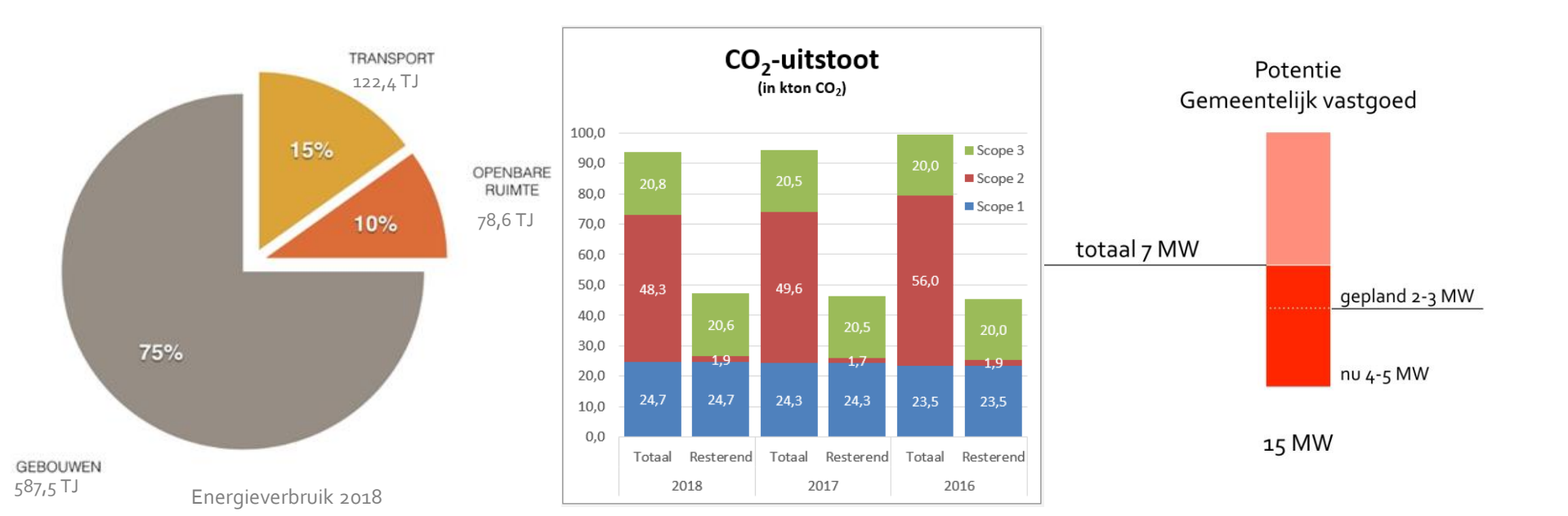

### Dan weten waar we naar toe gaan (doelen)

| Doel                 | opgave                                                        | scope                                                  | indicator                     | 2022*                                                          | 2025                                                           | 2030*                                |
|----------------------|---------------------------------------------------------------|--------------------------------------------------------|-------------------------------|----------------------------------------------------------------|----------------------------------------------------------------|--------------------------------------|
| 4 reductie           | >175 GJ                                                       | energieverbruik (geen<br>primaire energie)             | joule                         | 10%                                                            |                                                                | 30%                                  |
| Energie 👸            | "Geen dak onbenut"                                            | Daken en grond<br>gemeentelijk vastgoed                | kWp                           | 10 MW                                                          |                                                                | 15 MW                                |
|                      | > 90 KT                                                       | GHG scope I & II,                                      | ton CO2 equivalent            |                                                                | 45% reductie<br>- Ambitie Amsterdan, AKN-                      | CO2-neutraal                         |
| Klimaat<br>Neutraal  |                                                               | waar mogelijk Scope<br>III                             |                               |                                                                |                                                                |                                      |
| Klimaat<br>bestendig | hitte, droogte, regen<br>& overstroming<br>(natuur inclusief) | gemeentelijke<br>gebouwen, grond en<br>openbare ruimte | mm /uur regen<br>(m2 groen ?) | 6o mm/uur                                                      |                                                                | Klimaatbestendig                     |
| Circulair            | 2 miljard                                                     | totale uitgave                                         | % inkoop (in Euro)            | 10% inkoop is circulair<br>(MRA, Roadmap Circulair<br>Inkopen) | 50% inkoop is circulair<br>(MRA, Roadmap Circulair<br>Inkopen) | 100% inkoop is<br>circulair          |
| 0                    | 18.000 fte                                                    | intern, extern en<br>tijdelijk                         | kennisaanbod<br>duurzaamheid  |                                                                | d                                                              | duurzaam denken en<br>doen is nieuwe |
| Duurzame             |                                                               |                                                        |                               |                                                                |                                                                | normaall                             |

\*referentiejaar is 2018

××××

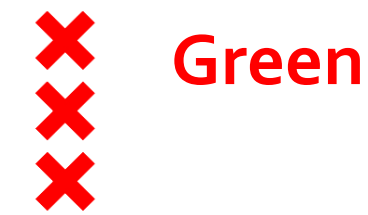

### **Green Office Amsterdam**

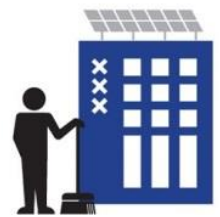

De gemeente Amsterdam richtte in 2017 de Green Office op. Een team dat Duurzaamheid op de kaart zet en ambtenaren inspireert, adviseert en ondersteunt bij '*duurzaam denken en doen'* in hun werkproces en op de werkvloer.

De Green Office voert de regie over het programma Duurzame Organisatie

#### Visie

Amsterdam is een internationale koploper op het gebied van duurzaamheid.

#### Missie

Green Office adviseert, informeert en verbindt collega's en we peilen waar de organisatie staat in het bereiken van onze visie.

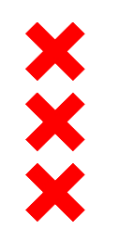

### We sturen op vijf doelen in de organisatie

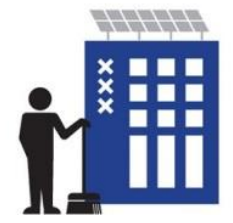

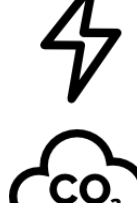

Energie besparen en opwekken

CO<sub>2</sub> neutraal

Circulair

Klimaatadaptatie

Duurzaam denken en doen

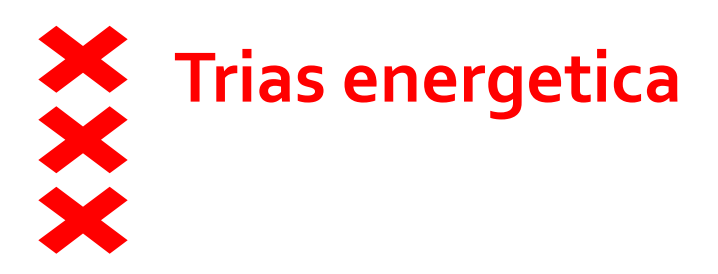

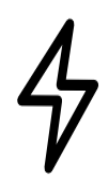

Uitgangspunten van de Trias Energetica zijn leidend voor Amsterdam

- 1. Beperk de energievraag door verspilling tegen te gaan
- 2. Maak maximaal gebruik van energie uit duurzame bronnen, zoals wind, -wateren zonne-energie
- 3. Gebruik voor resterende energievraag efficiënt gebruik van eindige (fossiele) energiebronnen en compenseer dit op jaarbasis met 100% hernieuwbare energie

# Hoe beperken we onze energievraag?

4

De meest efficiënte maatregelen zijn:

- 1. Energiebesparende maatregelen in onze gebouwen (isolatie / installaties/ energiemanagement)
- 2. VerLEDden van de verlichting in de openbare ruimte, garages en tunnels

We streven er naar om in alles wat we doen energie te besparen, zoals:

- ✓ Nieuwe multifunctionals met slimme software waardoor het stroomgebruik 90% lager is dan bij de oude machines
- ✓ Sluiten kantoorpanden tijdens vakantieperiodes en op rustige dagen
- ✓ Duurzamere data-center

## Vergroten duurzame opwek

*'Geen dak onbenut':* op alle – daarvoor geschikte – gebouwen in eigendom van de gemeente worden zonnepanelen geplaatst. De potentie is ca 15 MW.

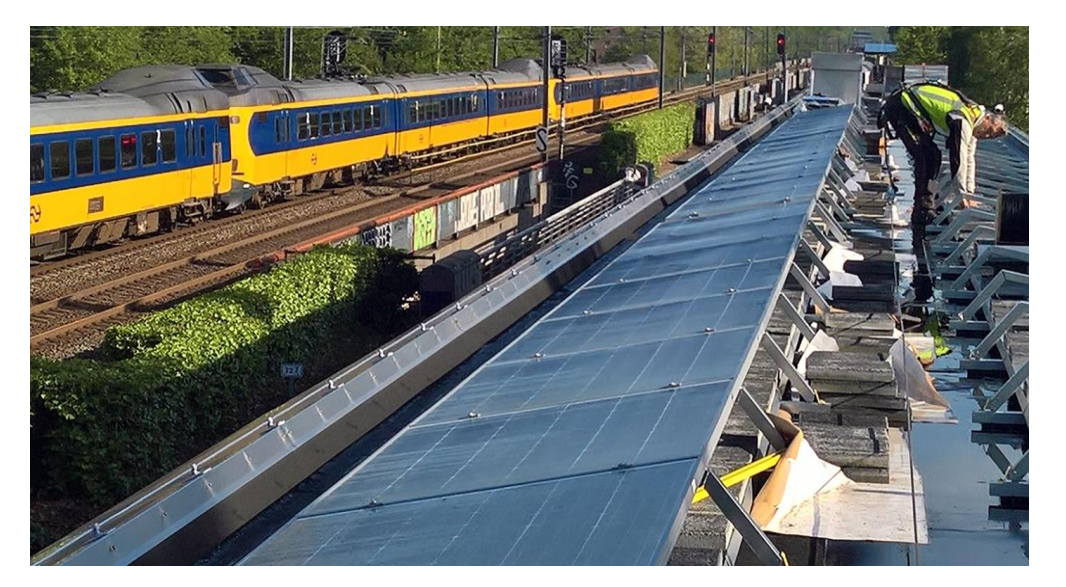

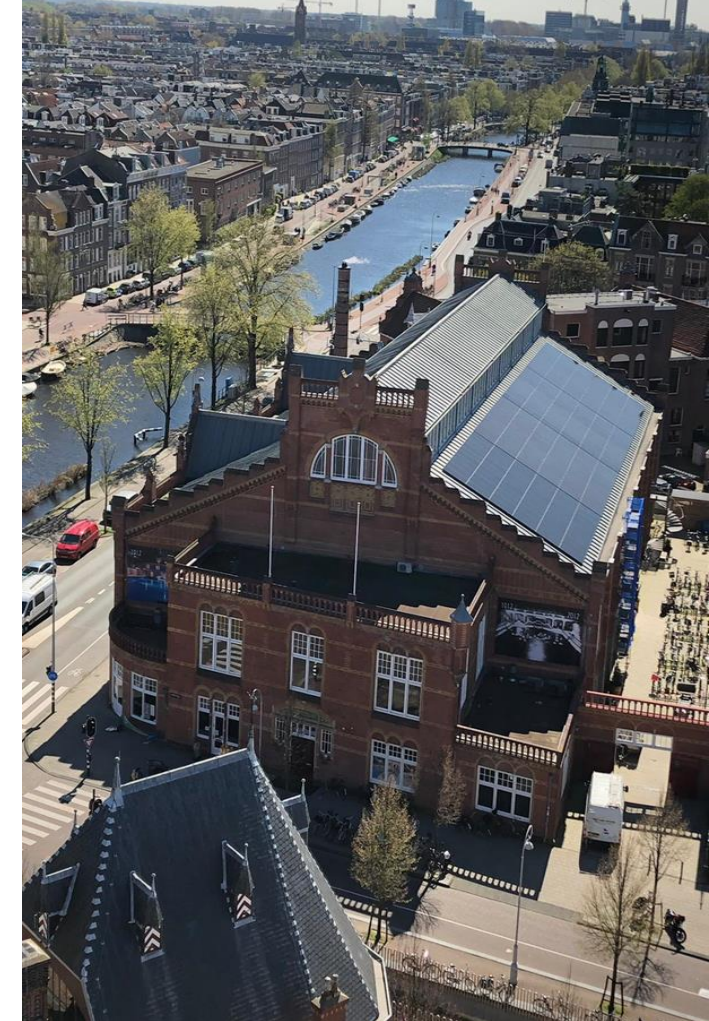

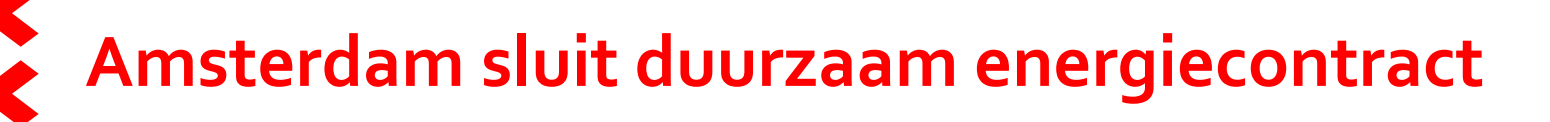

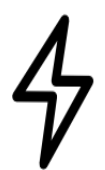

### NIEUWS – 2018

Amsterdam sluit een duurzaam energiecontract met energieleverancier Greenchoice. Met dit contract stimuleert de gemeente de bouw van windmolens in Nederland.

Onderdeel van de overeenkomst is de afspraak (verplichting) dat de totale capaciteit die de gemeentelijke organisatie verbruikt binnen zeven jaar wordt opgewekt door windmolens die de komende jaren voor dit doel worden gebouwd. Daarmee levert de gemeente een werkelijke bijdrage aan de energietransitie van fossiel naar duurzaam: alle elektriciteit wordt geleverd met moderne windmolens die na 1 januari 2019 in gebruik zijn genomen.

#### 19-11-2019 | 16

### Uitstoot CO2 verminderen - prestatieladder

- **Scope 1:** emissies die binnen de organisatie direct worden uitgestoten als gevolg van de eigen activiteiten plus brandstof voor het wagenpark
- 2. Scope 2: de indirecte emissies die samenhangen met de productie van de ingekochte energie, de verbranding van aardgas voor de eigen gebouwen en de inkoop van stadswarmte. Ook worden zakelijk vliegverkeer en de dienstreizen met het openbaar vervoer tot scope 2 gerekend.
- Scope 3: alle overige (indirecte) emissies als gevolg van de activiteiten van de organisatie, zoals de CO<sub>2</sub>-uitstoot veroorzaakt door ingehuurde diensten of ingekochte producten, het woonwerkverkeer van medewerkers en al het afval.

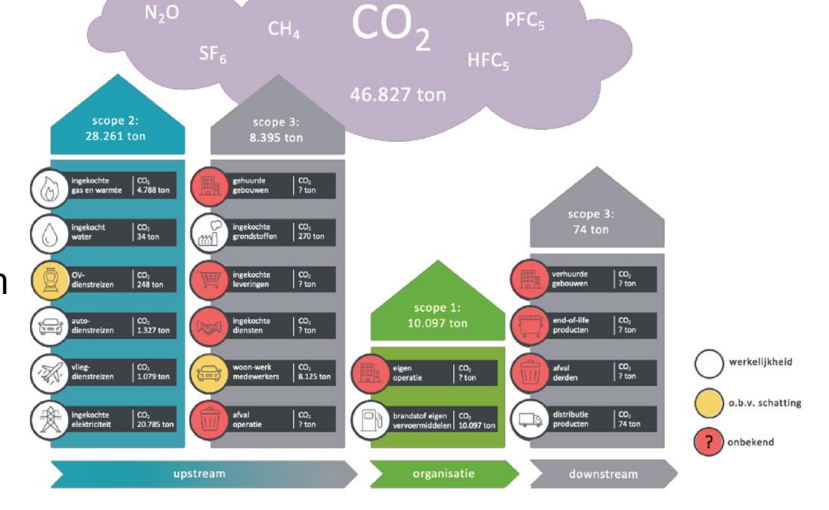

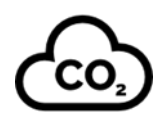

# Uitstoot CO<sub>2</sub> verminderen

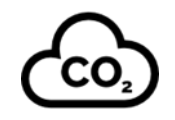

De meest efficiënte maatregelen zijn:

- 1. Verduurzamen van onze warmte-voorziening: aardgasvrij of vergroenen gas
- 2. Emissieloos wagenpark

We streven er naar om in alles wat we doen CO<sub>2</sub> te besparen:

- ✓ Leveranciers verplichten gebruik te maken van een leveranciers-hub
- ✓ Verminderen van papierverbruik: campagne *Print Bewust*
- ✓ Vegetarisch wordt de standaard
- Duurzame schoonmaakmiddelen: 100% biologisch afbreekbaar en de verpakking van de producten zijn geheel Cradle2Cradle
- ✓ Nieuwe leveranciers met wie gemeente contracten afsluit mogen geen single-used plastic gebruiken

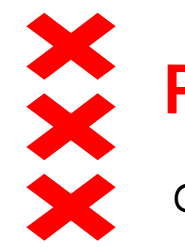

### **Print bewust**

- Gedragscampagne
- Irritant obstakel op de printer
- Banner naast de printer
- Competitie tussen panden
- Wekelijks een mail met 'score'
- Wekelijks tips hoe je minder kan printen

Resultaat in 6 weken tijd:

- ✓ 24% minder papierverbruik
- 🗸 1.209.660 A4 bespaard
- ✓ 968 kilo papier bespaard
- 🗸 1171 kilo CO2 bespaard
- 🗸 151 bomen geplant

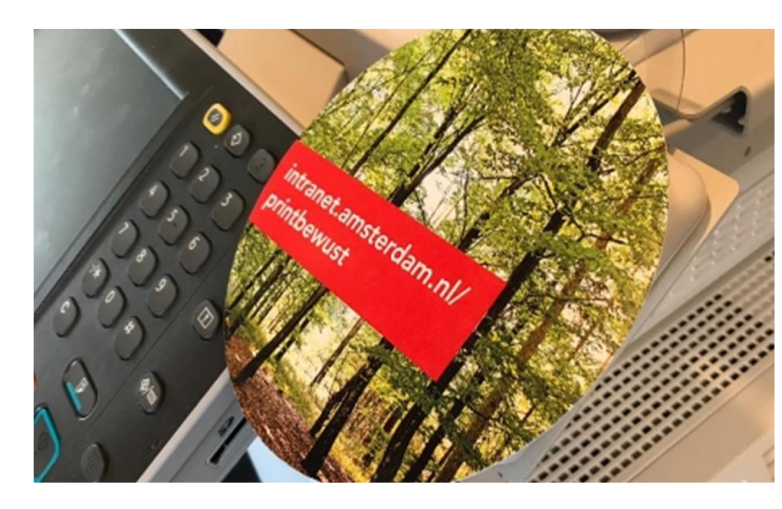

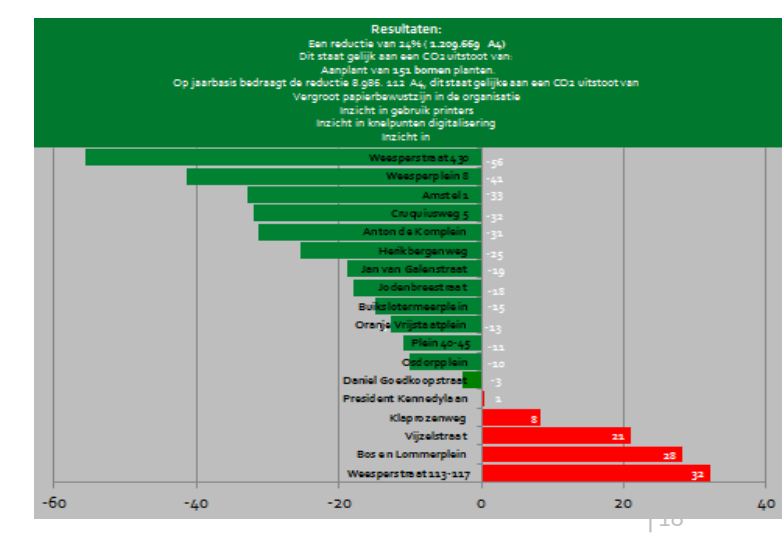

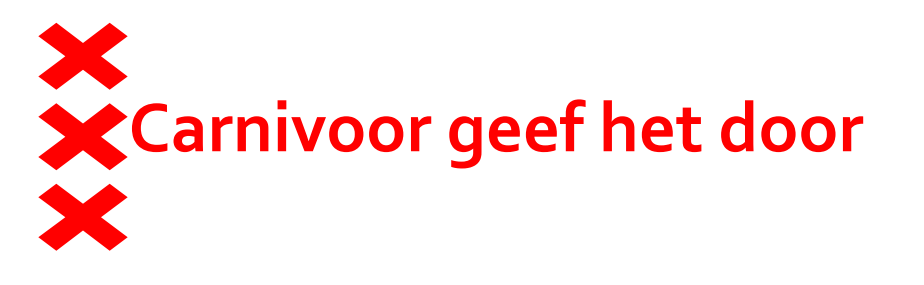

- Omdraaiing van de sociale norm
- Evenementen, borrels en vergaderlunches van de gemeente zijn standaard vegetarisch
- Wie dat niet wil, kan vooraf zijn keuze voor vlees of vis kenbaar maken

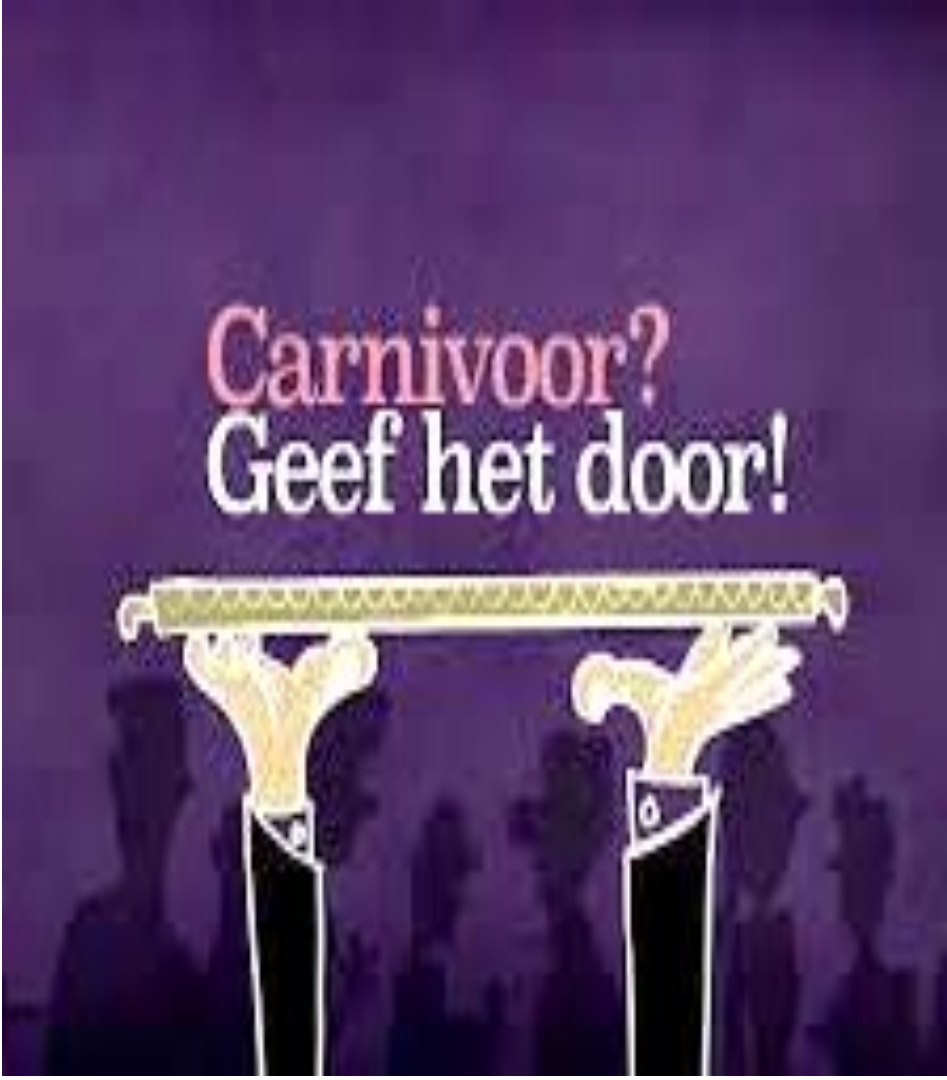

# Circulaire Economie

De gemeentelijke organisatie koopt voor ca. 2 miljard euro per jaar in.

De ambitie is om in 2025 ten minste 50% van onze producten en diensten circulair in te kopen.

- ✓ strengere inkoopeisen
- andere samenwerking met marktpartijen: de markt wordt gevraagd om mee te denken
- 🗸 van bezit naar gebruik

REFUSE weigeren

REDUCE verminderen

RE-USE repareren

REPURPOSE

RECYCLE

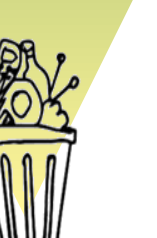

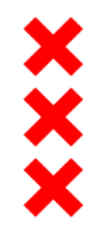

### Klimaatadaptatie

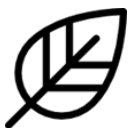

#### Legend

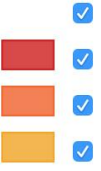

Bottlenecks Extremely urgent

Very urgent

Urgent

Hydrologic unit met Oplossingenkaart

Google

High groundwater

Polder system sewerage Factsheets areas

 Water depth map after 120 mm rain in 2 hours
10 cm
50 cm

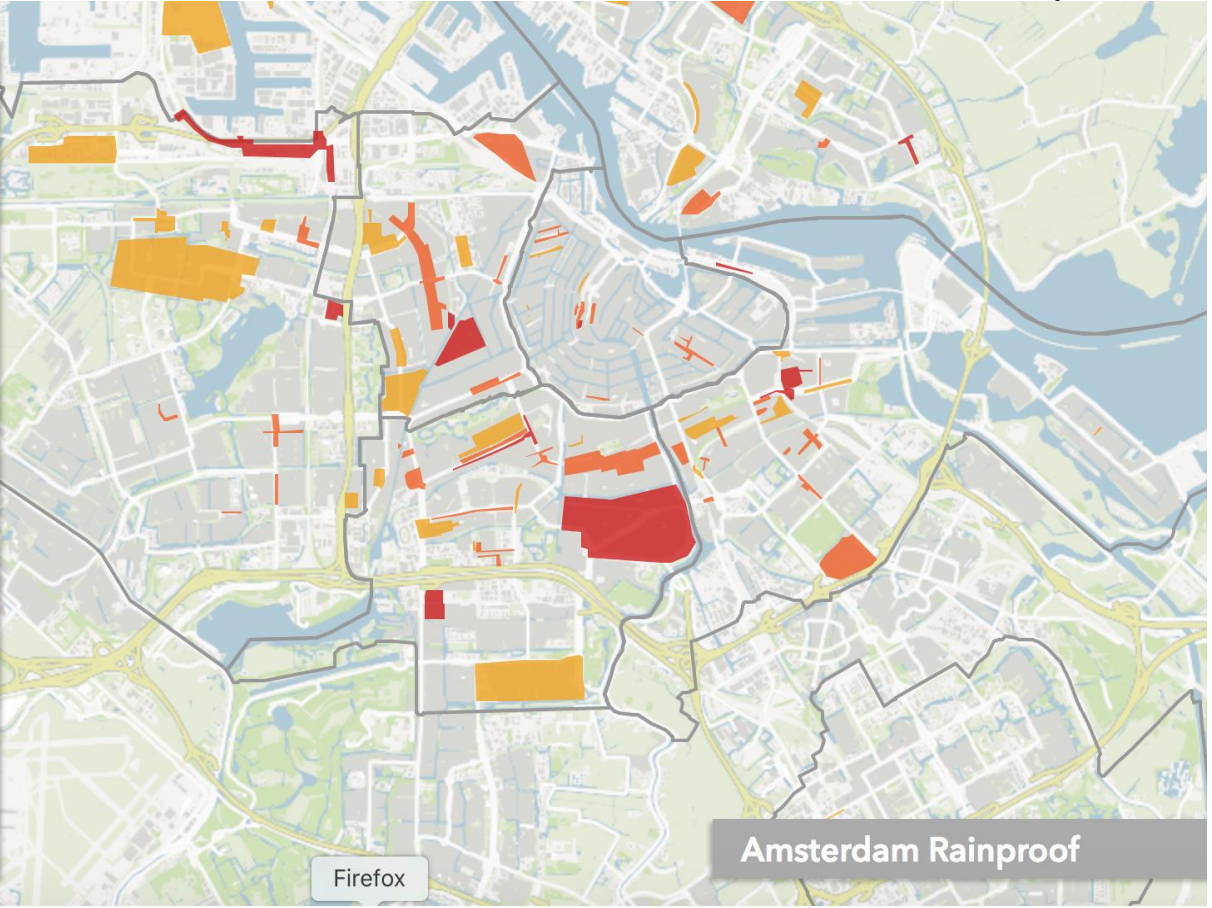

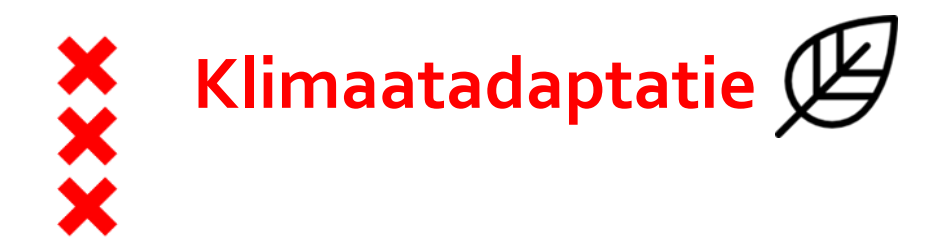

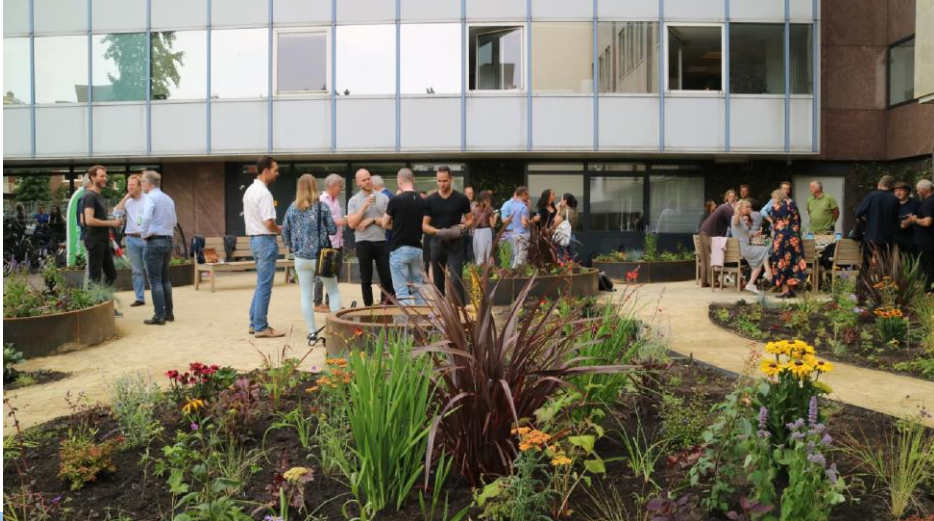

Binnentuin bij kantoor

#### Polderdak op het Lloydhotel

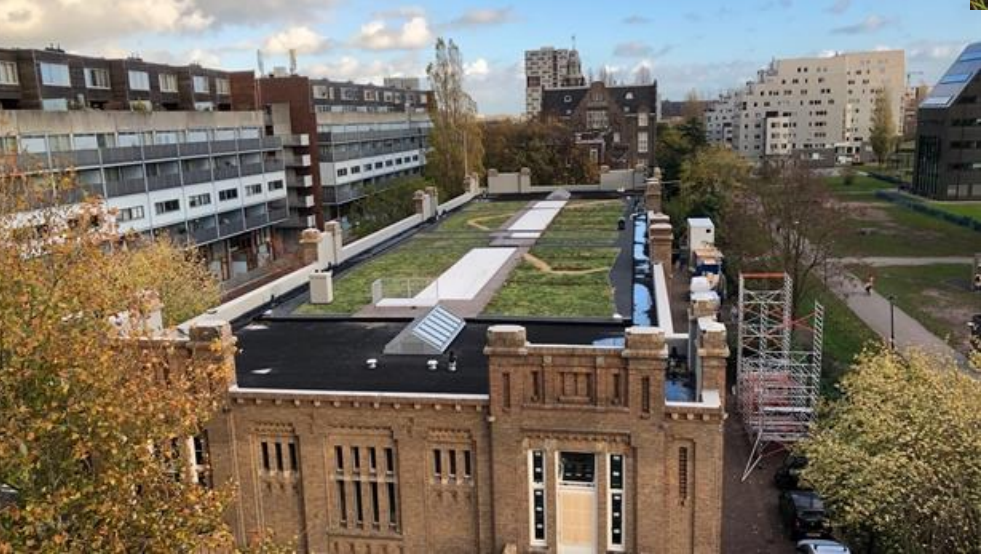

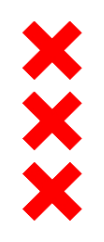

### Duurzaam denken en doen

 $\tilde{\phantom{a}}$ 

- ✓ Kennisontwikkeling: Green Colleges
- Ambassadeursnetwerk van Green Office
- ✓ Gedragscampagne: De Duurzame ambtenaar
- ✓ Methodiekontwikkeling
- ✓ Klimaatborrel
- ✓ Low Car Diet
- 🗸 Eco Coin

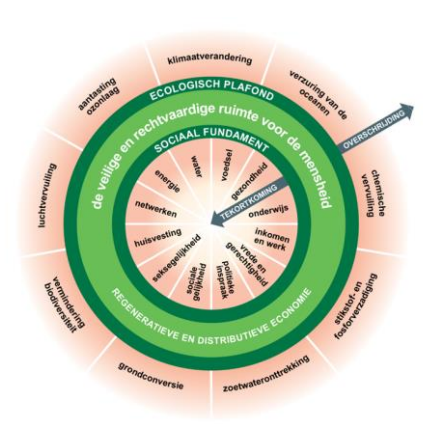

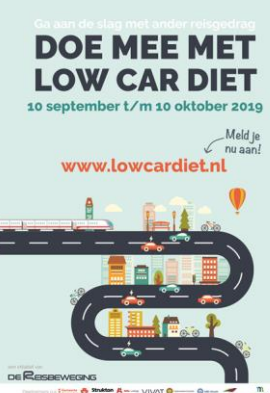

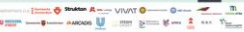

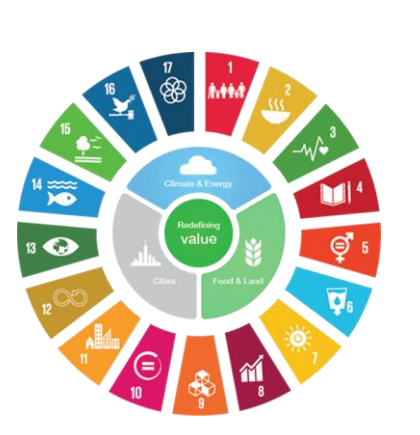

#### Negen gedragsbepalers:

- .. Sociale omgeving
- 2. Emoties en associaties
- Fysieke omgeving
- Kennis
- Houding
- 6. Kunnen
- . Intentie
- 8. Zelfbeeld
  - . Gewoonten en automatismen

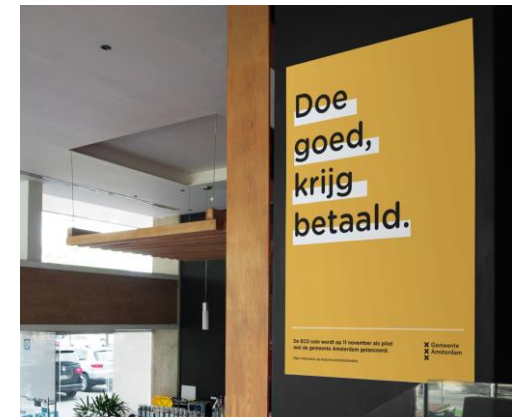